# One system, more data, better insights

Make data-driven on farm decisions with myFeedback

myFeedback is a supply chain feedback program from Meat & Livestock Australia. It is designed to help producers improve the quality and health of their livestock while also increasing productivity and carcase compliance.

myFeedback extends the benefits of Livestock Data Link (LDL) and myMSA by combining carcase data and animal disease and defect data all in one streamlined system, enabling more accurate benchmarking of carcase performance for all users.

| × 📶a じ                                                                                                    | Ream to myMa                                                                                                    | A II Producer 3  |
|----------------------------------------------------------------------------------------------------|----------------------------------------------------------------------------------------------------|------------------|
| Select species:                                                                                                    | Overview of All Consignments                                                                                                    |                  |
| Sheep  Consignment Summary  Consignment Summary  Co | Pressure         (# Pressure 1)         Pressure 70%         (# Pressure 1)         (# Pressure 1)< | *<br>*           |
| Animal Doeson & Defects     MSA Survnary     G. Contrilined     Compliance to Shid                                                                                                    | MSC         F         Filme         M         Msc         23,071           26,834         a         useus temp         a         useus temp         a                                                                                                    | Unknown Gender 🕢 |
| 载 View Report<br>載 Compare Grids                                                                                                    | MEMOR INCOR         Reserve IN AT CEPTH         MEMOR         APERANCE INFA NECK           372.2 kg         14 mm         62.97         62.97                                                                                                    | National Average |

EEDS

myFeedback provides industry-first combined analytical reports using data from the National Livestock Identification System (NLIS), Meat Standards Australia (MSA), Animal Health Australia (AHA), and National Livestock Reporting Services (NLRS). Key reports include:

### **1.** Disease and Defects\*

- Analyse and benchmark seasonal incidence of disease
   and defects
- Identify opportunities for increased productivity through proactive disease prevention and management.

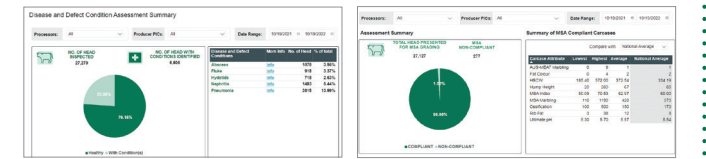

### 2. Meat Standards Australia

- Analyse and benchmark MSA traits and reasons for non-compliance.
- Compare livestock performance over time, and benchmark performance at a regional, state or national level.
- Receive predicted 'lean meat yield' (LMY%) for MSA graded beef and sheepmeat carcases.

### **3. Combined Reporting**

· Identify impacts of disease and/or defect on production traits.

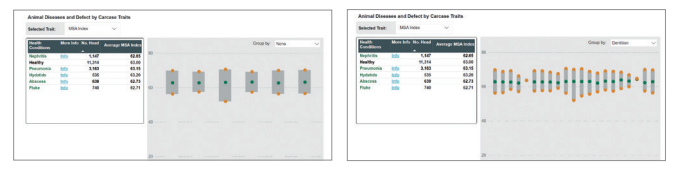

### 4. Compliance to Grid

- Understand reasons for non-compliance to grid specifications based on individual consignments.
- Use processor feedback to help improve future compliance.

\*Available from participating processors

## myFeedback: how to get started

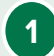

2

3

Navigate to myfeedback.mla.com.au. Alternatively, you can navigate to the myFeedback product via your myMLA account.

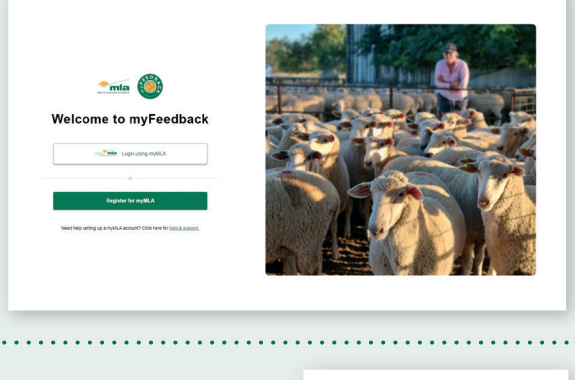

Enter your myMLA login details.

| my                          | la                |
|-----------------------------|-------------------|
| Welcon                      | ne                |
| Log in to myMLA to continu  | ue to myFeedback. |
| Email address               |                   |
| Password                    | 0                 |
| Forgot password?            |                   |
| Continue                    | e                 |
| Don't have an account? Sign | ı up              |
|                             |                   |

Select 'Producer' and 'I am an LPA PIC account holder', then select 'Next'.

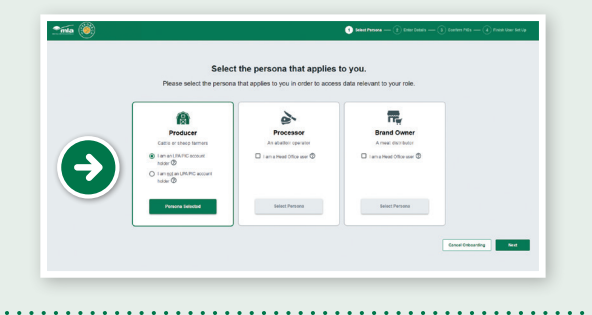

a. If you have not linked your LPA account to your myMLA account, you will see this screen.

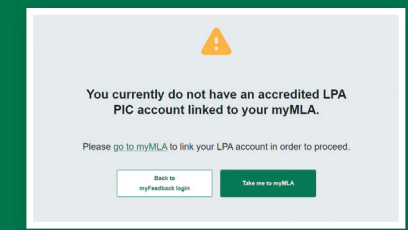

b. To access myFeedback, click on the 'Take me to myMLA' button and follow the steps to link your LPA account.

4 Enter your account details then press 'Next'.

|                        | account.                                  |
|------------------------|-------------------------------------------|
| Please enter your cont | tact details for your myFeedback profile. |
| 2 Your m               | nyFeedback Account Details                |
| myMLA E-mail Address   | farmerjohnligproducer.com                 |
| First Name             | Producer Admin                            |
| Last Name              | Longsame                                  |
| Contact No.            | 04123456789                               |
|                        |                                           |

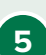

You will then see a list of PICs associated with your myMLA account. Ensure the PICs you want to see data for in myFeedback are selected. To select all PICs, check the box in the grey header row. Click 'Finish Set Up'.

|            |                    | your myMLA accou                | int.                       |  |
|------------|--------------------|---------------------------------|----------------------------|--|
|            | Please confirm whi | ch PICs you would like to acces | is data for in myFeedback. |  |
|            | П нс               | Property Name                   | State                      |  |
|            | Ø Q0221111         | Fairfield Farms                 | NSW                        |  |
| $\bigcirc$ | Q0222222           | Fairfield Farms                 | NSW                        |  |
| -          | Q0223333           | Fairfield Farms                 | VIC                        |  |
|            | Q0224444           | Fairfield Farms                 | ATC                        |  |

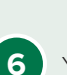

Your myFeedback account is now set up, please select 'Start using myFeedback' to use the system.

| <u> 100 (100 (100 (100 (100 (100 (100 (100</u> | 🕐 Enter Details                                                                                        |
|------------------------------------------------|----------------------------------------------------------------------------------------------------|
|                                                | •                                                                                                    |
|                                                | Congratulations, John!                                                                                 |
|                                                | You have completed the onboarding process, please click<br>the button below to start using myFeedback. |
|                                                | Start using myFeedback                                                                                 |
|                                                |                                                                                                    |

myMLA is the gateway to access a range of MLA products including myFeedback login or register today www.mla.com.au/login-with-mymla-page.

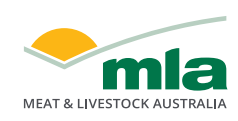

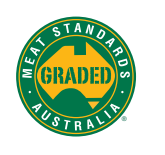

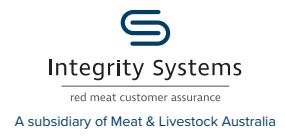

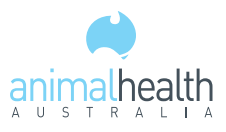

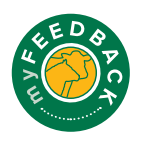